# Labview

## Description

Un ensemble de licences Labview existe au laboratoire. L'achat de cet ensemble a été financé par un groupe assez large de projets et services.

Si vous avez un besoin d'utilisation ponctuel ou prolongé de Labview en dehors de ces projets identifiés, veuillez vous rapprocher du service informatique pour que soit étudiée la solution la plus efficace à votre problématique.

La distribution des licences se fait par le nom des machines utilisant labview. Le nombre maximal d'utilisations concurrentes de Labview est de 30.

Les licences fournies permettent une installation sur Windows, Linux et Mac OS X. Voir ici le détails des outils pouvant être installés, colonne "LabVIEW Research 5 users, LabVIEW Research 10 users, LabVIEW Teaching & Research Small, Medium, Large" : asl\_labview\_research\_only\_-\_spring\_2014.pdf

### Informations d'installation et d'accès

### 1- Installation du logiciel :

Compte à utiliser (ou les identifiants de votre compte si vous avez déjà un accès à inf-partage pour un projet) :

User : Labview

Pass : voir ici

Partage windows dédié à Labview pour accès aux sources Windows: utiliser l'explorer, clic droit sur l'icône du PC pour atteindre "connecter un lecteur réseau"

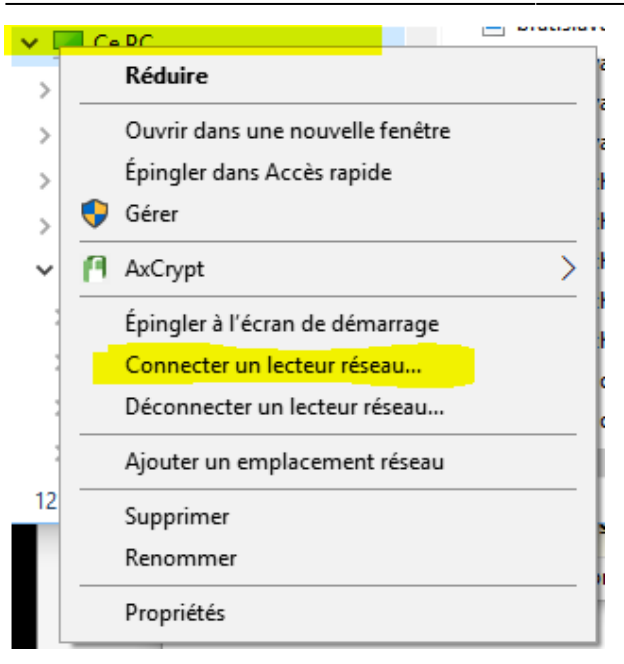

puis taper dans le champ du site : Inf-partage\labview et cocher "Se connecter à l'aide d'informations d'identification différentes"

| Contraction in the |                                                                              | vous vous connecter ?         |                        |
|--------------------|------------------------------------------------------------------------------|-------------------------------|------------------------|
| Specifiez la le    | ttre désignant le lecteur et                                                 | le dossier auxquels vous souh | aitez vous connecter : |
| Lecteur :          | Z:                                                                           | ~                             |                        |
| Dossier :          | \\inf-partage\Labview                                                        | ~                             | Parcourir              |
|                    | Exemple : \\serveur\parta                                                    | ge                            |                        |
|                    | Se reconnecter lors de la connexion                                          |                               |                        |
|                    |                                                                              |                               |                        |
|                    | Se connecter à un site Web permettant de stocker des documents et des images |                               |                        |
|                    |                                                                              |                               |                        |
|                    |                                                                              |                               |                        |

Puis indiquer le compte et mot de passe (ici)

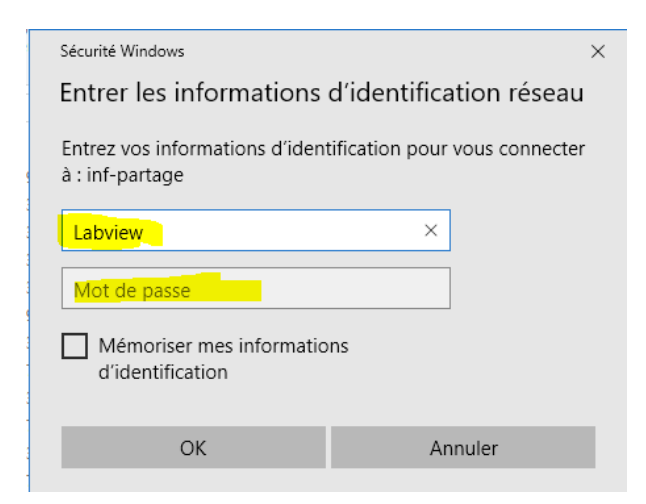

Labview MacOS : Tapez les touche pomme + k puis dans adresse du serveur

Terminer Ar

```
tapez : smb://Inf-partage
Dans la fenêtre suivante : - sélectionner le dossier Labview,puis cliquer
sur OK
Le dossier partagé apparaît sur le Bureau du Macintosh.
```

Ensuite installer la version de labview adaptée aux besoins

#### 2 - Demander l'autorisation d'utilisation de labview :

Lancer nilmclient : C:\Program Files (x86)National Instruments\Shared\License Manager\Bin\nilmclient.exe

Cliquer sur

"Gérer les serveurs de licences en volume"

puis

entrer inf-partage.ias.u-psud.fr

×

Puis compléter la demande en suivant les instructions ci-dessous en donnant les informations appropriées de noms et de responsable:

×

==== Ressources disponibles ==== Accès aux cours de formation via le Self-paced Online Training (SPOT) : Il s'agit d'un service d'auto-formation en ligne sans instructeur ni matériel. (Normalement réservé aux enseignants) http://ni.com/self-paced-training ==== Utiliser une licence en dehors du laboratoire ou d'un accès internet ==== Contacter à ce propos le service informatique

From:

https://docinfo.ias.u-psud.fr/ - Informations, recommandations et conseils du service informatique de l'IAS

Permanent link: https://docinfo.ias.u-psud.fr/doku.php/applis:labview?rev=1579794037

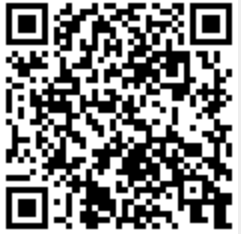

Last update: 2020/01/23 16:40